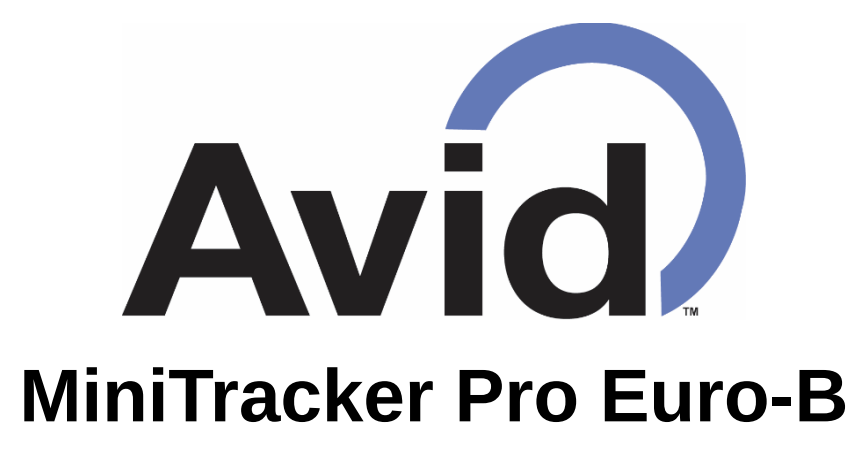

User's Manual

Congratulations on the purchase of your new **Avid MiniTracker Pro Euro-B** with **Bluetooth**<sup>®</sup> low energy technology. This reader is capable of reading **Avid** RFID microchips, as well as many other brands of RFID microchips using the **FECAVA** and **ISO** (FDX-B) protocols. It can also send microchip ID numbers to your tablet, smart phone or computer with Bluetooth low energy support.

#### **Table of Contents**

| 2  |
|----|
| 2  |
| 2  |
| 2  |
| 3  |
| 4  |
| 6  |
| 6  |
| 6  |
| 7  |
| 8  |
| 8  |
| 9  |
| 10 |
| 11 |
| 12 |
| -  |

# **1** Getting to Know your MiniTracker Pro Euro-B

Your MiniTracker Pro Euro-B is a hand-held, pocket-sized, self-contained RFID microchip reader. It has very simple controls, a built-in display, and a Bluetooth low energy interface. The reader is designed to be held comfortably in either hand, with your thumb near the read button.

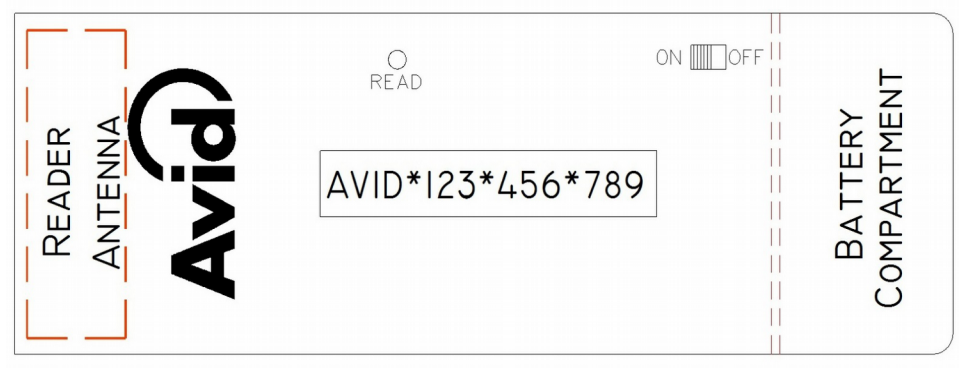

Figure 1: MiniTracker Pro Euro-B Reader

#### **1.1 Battery Compartment**

The reader is powered by one 9-volt battery. An alkaline battery is recommended for longer battery life. The battery is located in the battery compartment on the lower back side of the reader housing. To replace the battery, slide the cover straight off to access the battery compartment. After replacing the battery, slide the cover back to its original position, making sure the wires are securely inside the compartment.

### 1.2 Power Switch

The power switch is located on the front of the reader housing. Slide it to ON to turn on the reader. When the reader is turned on, it will beep and show its operating mode on the display. If the reader does not beep and display some text, then check the battery.

To turn the reader off, slide the switch back to the OFF position. If left on, the reader will beep several times after every three minutes of inactivity to remind you to turn it back off after use.

### 1.3 Display

The reader displays microchip ID numbers and status messages with the display on the front of its housing. When you turn on the reader, it will briefly display:

AVID/FEC/ISO

to indicate that it can read Avid, FECAVA, and ISO (FDX-B) microchips. The display will then show the current Bluetooth interface mode, and will continue showing the current mode until you try to read a microchip. The mode display looks like:

```
AVID NNNNN mode
```

where *NNNNN* is a unique identifier for your reader, and *mode* is the current Bluetooth interface mode. Bluetooth modes will be covered in detail in section 3.2.

#### 1.4 Read Button

The MiniTracker Pro Euro-B's main control is the small black button marked READ on the front of its housing. Pressing and holding the read button tells the reader to begin looking for a microchip. The display will show:

Looking

until a microchip is found or you release the read button.

When a microchip is found, the reader will beep twice with a high tone and show the number on the display. If you release the read button before the reader finds a microchip, the reader will beep once with a low tone the display will show:

No ID Found

## 2 Reading Microchips with your MiniTracker Pro Euro-B

The reader's antenna is located in the narrow end of its housing. It provides communications between the microchip and the reader. While pressing down the read button with your thumb, move the reader in a circular pattern while moving it toward the animals head, starting from the middle of the animal's back:

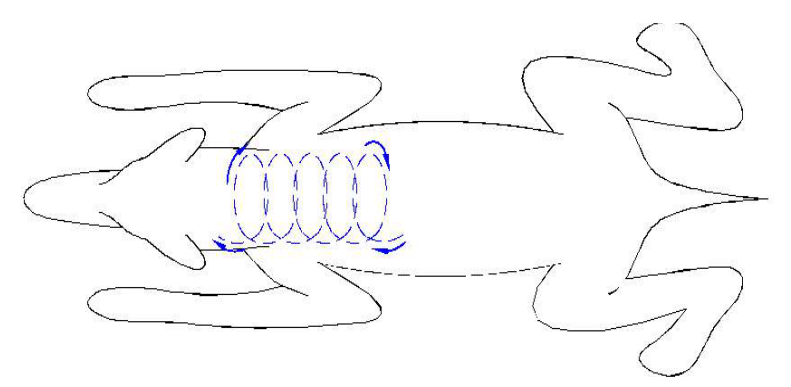

Figure 2: Search Pattern

The reason for this scanning pattern is that microchip orientation plays a major role in reading distances. In Figure 3, the curved lines represent the invisible magnetic field emitted by the reader's antenna. CHIP(s) A, in a parallel orientation to the antenna, will achieve their maximum reading distances towards the center of the reader. CHIP(s) B, in a perpendicular orientation to the antenna, will achieve their maximum read distance towards the outside edges of the reader. It is therefore recommended to move the reader in a circular motion so that the antenna and the microchip will be optimally oriented at some point in the scanning pattern.

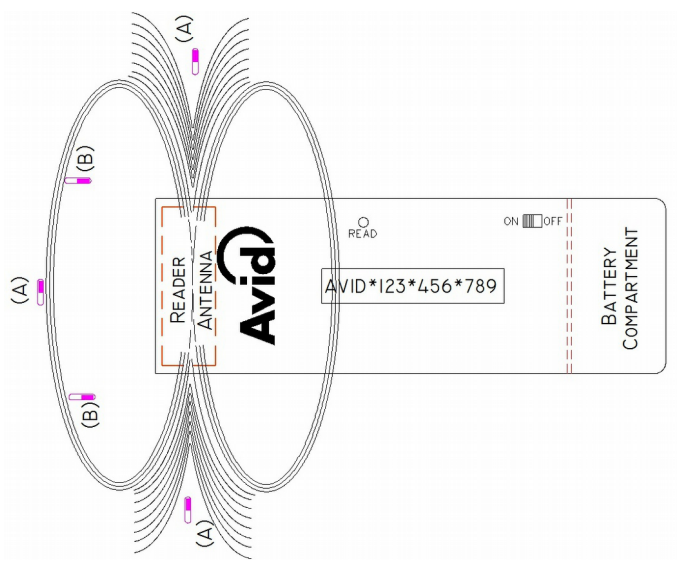

Figure 3: Microchip Orientation

The reader will continue scanning for a microchip until either it finds one, or you release the read button. Once the reader finds a microchip, it will beep twice with a high tone and show the microchip ID number on its display. The display format will vary, depending on what type of tag was read. Here are some examples of what different tag types will look like on the display:

| Microchip Type  | ID Number Sample |
|-----------------|------------------|
| Avid Protocol   | AVID*123*456*789 |
| ISO Protocol    | 977200000979956  |
| FECAVA Protocol | 22A2426F10       |

If you release the read button before the reader finds a microchip, then it will beep once with a low tone and show:

#### No ID Found

Metal objects (especially ferrous metals) absorb electromagnetic fields. Operating the reader antenna or placing the microchip too close to metal objects can severely limit the reading range of the reader. If you are experiencing reduced operating range, check for metal tabletops, doors, cage walls, etc. in close proximity (a few inches) to any part of the microchip and/or reader. Also, make sure that you are using a fresh battery, because using a weak battery will reduce microchip read range.

Avid MiniTracker Pro Euro-B User's Manual: 2017-07-14 Release Copyright © 2017 Avid Identification Systems, Inc.

# 3 Bluetooth Low Energy Interface

Your reader can send each microchip ID number that it reads directly to a device with Bluetooth low energy support, such as a tablet, smart phone or computer. The reader will appear as a wireless keyboard to the device. No special software or driver is required on the paired device, as long as it has hardware and operating system support for a Bluetooth low energy wireless keyboard. The MiniTracker Pro Euro-B can be used with any software which can accept keyboard input, such as a spreadsheet, text editor, web browser, etc. Before the reader can talk to your device, you need to pair them to each other as described in section 3.4.

#### 3.1 Change Cards

Your MiniTracker 3-B comes with two special cards which you use to configure its Bluetooth low energy interface. You read them with your reader just like any RFID microchip to change configuration settings. One is labeled **Mode Change Card**, and the other is labeled **Format Change Card**:

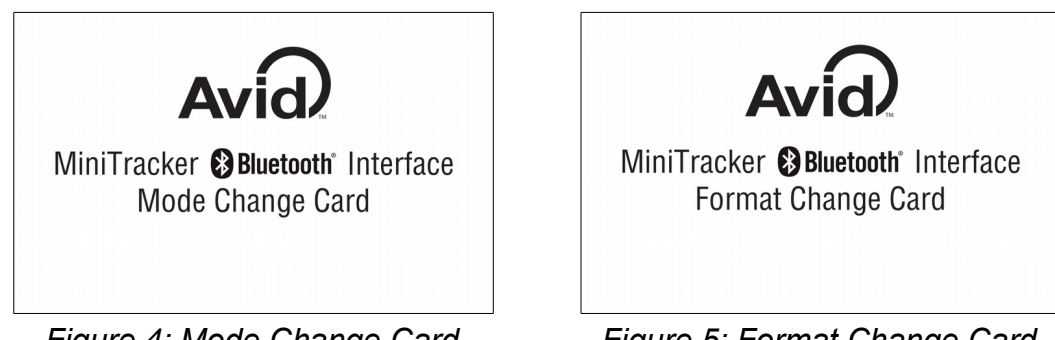

Figure 4: Mode Change Card

Figure 5: Format Change Card

Keep the two change cards away from the reader's antenna during normal use, so that they will not interfere with reading other microchips.

## 3.2 Mode Change Card

Each time you read the Mode Change Card with your MiniTracker Pro Euro-B, the reader will change its current Bluetooth interface mode and then show which mode it has just changed to on the display. The display will look like:

```
AVID NNNNN mode
```

where *NNNNN* is a unique identifier for your reader, and *mode* is the new Bluetooth interface mode.

The possible modes are:

| Mode | Pairing<br>Required? | Description                                                                                                    |
|------|----------------------|----------------------------------------------------------------------------------------------------|
| OFF  | No                   | Bluetooth low energy interface is disabled.                                                                                                    |
| PAIR | No                   | Allow the reader to pair with a new device. This mode times out in<br>two minutes. When a new pairing is created, the reader<br>automatically switches to the NONE mode after the timeout. If no<br>new pairing is created, then the reader forgets its existing pairing<br>and switches to the OFF mode. |
| NONE | Yes                  | Bluetooth low energy keyboard emulation mode with no trailing key after the microchip ID number.                                                                                                    |
| ENTR | Yes                  | Bluetooth low energy keyboard emulation mode with ENTER key after the microchip ID number.                                                                                                    |
| TAB  | Yes                  | Bluetooth low energy keyboard emulation mode with TAB key after the microchip ID number.                                                                                                    |

The "pairing required" modes are only available if the reader has been paired with another device, as described in section 3.4.

#### **3.3 Format Change Card**

Each time you read the Format Change Card with your MiniTracker Pro Euro-B, the reader will change how it formats Avid protocol microchip ID numbers when they are sent over the Bluetooth low energy interface. Four formats are available:

| Avid Microchip ID Number Format |
|---------------------------------|
| AVID*123*456*789                |
| 123*456*789                     |
| A123456789                      |
| 123456789                       |

The default format is A123456789, but you can choose whichever format is convenient for use with your software. No matter which format you choose, Avid protocol microchip ID numbers will always be displayed in AVID\*123\*456\*789 format on the reader's display, and the formatting of other types of microchip ID numbers will not be affected.

## 3.4 Pairing with your Device

Before you can use your MiniTracker Pro Euro-B with your tablet, smart phone, computer, or other device with Bluetooth low energy support, you need to pair them together. Start by reading the Mode Change Card until the reader is in PAIR mode. The display will look like:

```
AVID NNNNN PAIR
```

where *NNNNN* is a set of six characters which is unique to your reader.

Now, while the reader is in PAIR mode, set it up as a wireless keyboard on your device, following your device manufacturer's instructions. Your MiniTracker Pro Euro-B should appear as "AVID *NNNNN*" on your device, where *NNNNN* is the same unique sequence of numbers and/or letters that is displayed on the reader's display. Set up your device to treat the reader as a US English keyboard.

#### 3.5 Using the Bluetooth Low Energy Interface

Once the reader is paired with your device and connected to it, put the device's cursor on its device screen where you want a microchip number typed in. Read a microchip with your reader and then the microchip number will appear on the paired device as though the number had been typed in from a US English keyboard.

Many devices will hide their on-screen keyboard when any wireless keyboard is connected. Just turn off your reader when you need to access the on-screen keyboard on one of these devices.

# 4 Display Messages

The reader's display can show many different status and mode messages in addition to microchip ID numbers. Here is a summary of the various messages which you might see while using your reader.

| Message          | Timeout | Description                                                                                                    |
|------------------|---------|----------------------------------------------------------------------------------------------------|
| Battery Low      | None    | The battery voltage is very low. Please turn off the reader power and remove the weak battery immediately to prevent battery leakage, and replace it with a fresh battery.                                       |
| Connected NNN    | 3 sec.  | The reader has successfully connected with a Bluetooth device in NONE, ENTR, or TAB modes. <i>NNN</i> is the connection state code.                                                                              |
| Disconnect NNNN  | 3 sec.  | The reader has disconnected from a Bluetooth device. <i>NNNN</i> is the disconnection code.                                                                                                    |
| No ID Found      | None    | The reader did not find a microchip before the read button was released.                                                                                                    |
| Pair again       | 3 sec.  | The existing pairing data was invalid. The reader automatically returns to OFF mode. The user may initiate pairing again by switching to PAIR mode.                                                              |
| Pair failed NNNN | 3 sec.  | The Bluetooth device cannot connect to the reader. The failure code <i>NNNN</i> indicates the problem with the Bluetooth device, <i>e.g.</i> device has outdated pairing information.                            |
| Paired NNN       | None    | The reader has successfully paired with a Bluetooth device in PAIR mode. <i>NNN</i> is the pairing state code.                                                                                                   |
| Pairing outdated | 3 sec.  | The reader rejected pairing request. The pairing information on the rejected device is outdated.                                                                                                    |
| Pairing removed  | 3 sec.  | The PAIR mode timed out after 2 minutes. The existing pairing information on the reader has been removed.                                                                                                    |
| Ready to read    | 3 sec.  | The reader can accept more tag reads for Bluetooth keyboard entries.                                                                                                    |
| Wait for ready   | 3 sec.  | The Bluetooth keyboard entry queue is full. Wait<br>for the Ready to read message before<br>scanning another tag. The reader will display<br>Ready to read when it is ready to read and<br>transfer another tag. |

## **5** Specifications

| Operating Frequency:                            | 134.2 kHz                                                                                                    |
|-------------------------------------------------|----------------------------------------------------------------------------------------------------|
| Operating Temperature Range:                    | 32° to 122° F (0° to 50° C)                                                                                        |
| Storage Temperature Range:                      | 4° to 158° F (-20° to 70° C)                                                                                       |
| Power:                                          | One 9-volt alkaline battery                                                                                        |
| Display:                                        | 16 character monochrome, reflective liquid crystal display (LCD)                                                   |
| Indicators:                                     | Audible beeps and LCD                                                                                              |
| Microchip Compatibility:                        | Avid (125 kHz), FECAVA (125 kHz) and ISO FDX-B (134.2 kHz) protocol microchips, produced by multiple manufacturers |
| Reader Dimensions:                              | 2.4"W (6.1cm) x 6.9"L (17.5cm) x 0.86"H (2.2cm)                                                                    |
| Weight:                                         | 0.47 lbs. (215grams)                                                                                               |
| Avid Injectable Microchip Read<br>Range:        | 3.75" (9.5cm) typical*                                                                                             |
| FECAVA Injectable Microchip<br>Read Range:      | 3.75" (9.5cm) typical*                                                                                             |
| ISO (FDX-B) Injectable<br>Microchip Read Range: | 5.75" (14.6cm) typical*                                                                                            |

\* Reading ranges were measured using 12mm implantable microchip transponders. Reading distances will vary depending on the orientation and the size of the microchip transponder.

## 6 Regulatory Information

| FCC ID          | IOL-134-AV1036-B |
|-----------------|------------------|
| Contains FCC ID | QOQBLE113        |

This equipment has been tested and found to comply with the limits for a class B digital device pursuant to part 15 of the FCC Rules. These limits are designed to provide reasonable protection against harmful interference in a residential installation. This equipment generates, uses and can radiate radio frequency energy and if not installed and used in accordance with the instructions, may cause harmful interference to radio communications. However, there is no guarantee that interference will not occur in a particular installation. If this equipment does cause harmful interference to radio or television reception, which can be determined by turning the equipment off and on, the user is encouraged to try to correct the interference by one or more of the following measures:

- Reorient or relocate the receiving antenna.
- Increase the separation between the equipment and receiver.
- Connect the equipment into an outlet on a circuit different from that to which the receiver is connected.
- Consult the dealer or an experienced radio/TV technician for help.

Operation with non-approved equipment or unshielded cables is likely to result in interference to radio and TV reception. The user is cautioned that changes and modifications made to the equipment without the approval of the manufacturer could void the users authority to operate the equipment.

The **Bluetooth**<sup>®</sup> word mark and logos are registered trademarks owned by the Bluetooth SIG, Inc. and any use of such marks by Avid Identification Systems, Inc. is under license.

# 7 Warranty and Customer Service

The MiniTracker Pro Euro-B is warranted to be free of manufacturing defects for a period of one year from the date of purchase. Defective readers will be repaired or replaced at the discretion of Avid Identification Systems, Inc.

Please contact an Avid representative for a Return Merchandise Authorization (RMA) number, or if you have any questions about using your MiniTracker Pro Euro-B.

Customer Service:

| Within USA:  | 1-800-336-2843            |
|--------------|---------------------------|
| Outside USA: | +1-951-371-7505           |
| Fax:         | +1-951-737-8967           |
| Email:       | <u>support@avidid.com</u> |
| Web Site:    | https://www.avidid.com    |

Mailing Address:

Avid Identification Systems, Inc. 3185 Hamner Avenue Norco, CA 92860 USA